Autoliquidacións

# 1 AUTOLIQUIDACIÓNS

Cando se accede á sección de "Autoliquidacións" mostrase a seguinte información (ver figura 1):

- Crear nova liquidación: permite dar de alta unha nova autoliquidación.
- As miñas liquidacións: amosa as liquidacións realizadas en calidade de persoa interesada.
- Liquidacións realizadas como representante: mostra as liquidacións realizadas en calidade de representante.

| El ayuntamiento pone a su disposición la posibi<br>mismas. | ilidad de crear a | utoliquidaciones de for  | ma telemática y el pago o  | le las    |                                   |
|------------------------------------------------------------|-------------------|--------------------------|----------------------------|-----------|-----------------------------------|
| CREAR NUEVA LIQUIDACIÓN                                    |                   |                          |                            |           |                                   |
| En la siguiente lista puede realizar el seguimien          | to de sus autoli  | quidaciones:             |                            |           |                                   |
| Vis liquidaciones                                          |                   |                          |                            |           |                                   |
| Nostrar 10 v registros                                     |                   |                          |                            | Buscar:   |                                   |
| Tipo de ingreso                                            | Fecha<br>creación | Número de liquidac       | ión <sup>🍦</sup> Municipio | Situación | Importe<br>principal              |
| IVTM - Impuesto Vehículos Tracción Mecánica                | 15/09/2020        | 4018JMC3                 | Ayuntamiento               | Pendiente | 112,00€                           |
| IVTM - Impuesto Vehículos Tracción Mecánica                | 22/07/2020        | 4018JMC                  | Ayuntamiento               | Cobrado   | 112,00€                           |
| iquidaciones realizadas como rep                           | presentante       | <u>j</u>                 |                            |           |                                   |
| Nostrar 10 🗸 registros                                     |                   |                          |                            | Buscar:   |                                   |
| Tipo de ingreso                                            | Fecha<br>creación | Número de<br>Iiquidación | Municipio                  | Situación | Importe<br>principal <sup>≜</sup> |
| IVTM - Impuesto Vehículos Tracción Mecánica                | 22/07/2020        | 4018JMC                  | Ayuntamiento               | Cobrado   | 41,01€                            |
| IVTM - Impuesto Vehículos Tracción Mecánica                | 21/07/2020        | 123456                   | Ayuntamiento               | Cobrado   | 112,00€                           |

Figura 1. Consulta/alta de autoliquidacións

## 2 Alta de autoliquidación

Para crear unha autoliquidación hai que premer o botón de "Crear nova liquidación" (ver figura 2).

| Elquidadioned                                                                                                    |                                       |                      |                            |          |       |
|----------------------------------------------------------------------------------------------------|---------------------------------------|----------------------|----------------------------|----------|-------|
| El ayuntamiento pone a su disposición la posibi<br>mismas.                                                         | ilidad de crear a                     | autoliquidaciones de | forma telemática y el pago | o de las |       |
| CREAR NUEVA LIQUIDACIÓN                                                                                            |                                       |                      |                            |          |       |
|                                                                                                    |                                       |                      |                            |          |       |
| En la siguiente lista puede realizar el seguimien                                                                  | to de sus autoli                      | iquidaciones:        |                            |          |       |
| En la siguiente lista puede realizar el seguimien                                                                  | to de sus autoli                      | iquidaciones:        |                            |          |       |
| En la siguiente lista puede realizar el seguimien<br>Mis liquidaciones                                             | to de sus autoli                      | iquidaciones:        |                            |          |       |
| En la siguiente lista puede realizar el seguimien<br>Mis liquidaciones<br>Mostrar 10 • registros                   | to de sus autoli                      | iquidaciones:        |                            | Buscar:  |       |
| En la siguiente lista puede realizar el seguimien<br>Mis liquidaciones<br>Mostrar 10  registros<br>Tipo de ingreso | to de sus autoli<br>Fecha<br>creación | iquidaciones:        | lación 🍦 Municipio         | Buscar:  | Impor |

Figura 2. Alta autoliquidación

Na seguinte pantalla seleccionamos a autoliquidación que queremos realizar (ver figura 3).

Figura 3. Autoliquidacións dispoñibles

#### Autoliquidacións

A seguir seleccionamos se a autoliquidación a realizamos en calidade de persoa interesada ou de representante e dámoslle ao botón de "seguinte" (ver **figura 4**).

| Alta de Auto                       | liquidaciones                                                                                  |        |
|------------------------------------|------------------------------------------------------------------------------------------------|--------|
| Institución                        | Ayuntamiento                                                                                   |        |
| Tipo de Ingreso                    | IVTM - Impuesto sobre Vehículos de Tracción Mecánica                                           |        |
| A continuación puede cre           | ar una autoliquidación del Impuesto de Vehículos de Tracción Mecánica en tres sencillos pasos: |        |
| Calcular el importe d              | e la autoliquidación                                                                           |        |
| Crear la autoliquidac              | ión                                                                                            |        |
| Una vez creada la autoliq<br>pago. | uidación ya podra pagarla, bien sea vía telemática o imprimiendo la correspondiente carta de   |        |
| Persona o Entidad                  | que realiza la liquidación                                                                     |        |
| Nombre                             |                                                                                                |        |
| Persona o Entidad                  | a la que se le aplica la liquidación                                                           |        |
| La misma Persona o Er              | ntidad que realiza la autoliquidación                                                          |        |
| O Realizar la liquidación r        | epresentando otra Persona o Entidad                                                            |        |
| SIGUIENTE                          |                                                                                                |        |
|                                    |                                                                                                | VOLVER |

Figura 4. Formulario de alta de autoliquidación

Na seguinte pantalla introducimos os datos do feito impoñible e a bonificación, se a houbese. Prememos o botón de "Calcular" para ver o importe final da autoliquidación (ver <u>figura 5</u>).

| Alta de Aut                                    | toliquidaciones                                                                           |           |
|------------------------------------------------|-------------------------------------------------------------------------------------------|-----------|
|                                                |                                                                                           | Modificar |
| Institución                                    | Ayuntamiento                                                                              |           |
| Tipo de Ingreso                                | IVTM - Impuesto sobre Vehículos de Tracción Mecánica                                      |           |
| Persona                                        |                                                                                           |           |
|                                                |                                                                                           |           |
| Hecho Imponible                                | e                                                                                         |           |
| Matricula                                      | 4940.000                                                                                  |           |
|                                                | 40103/02                                                                                  |           |
| Num.Bastidor:                                  |                                                                                           |           |
| Fecha de alta:                                 | 10/07/2020                                                                                |           |
| Tipo de vehículo:                              | TURISMO 🗸                                                                                 |           |
| Unidades:                                      | 75 CABALLOSFISCALES                                                                       |           |
| Marca:                                         | AUDI                                                                                      |           |
| Modelo:                                        | A3                                                                                        |           |
|                                                |                                                                                           |           |
|                                                |                                                                                           |           |
| Bonificaciones                                 |                                                                                           |           |
|                                                | ·                                                                                         |           |
| Bonificación:                                  | <seleccione a="" aplicar="" bonificación="" la=""></seleccione>                           |           |
|                                                |                                                                                           |           |
| Cálculo del impo                               | orte del impuesto                                                                         |           |
|                                                |                                                                                           |           |
| Una vez haya rellenad<br>corresponde liquidar. | do todos los campos obligatorios puede proceder a cálcular el importe del impuesto que le |           |
|                                                |                                                                                           |           |
| CÁLCULAR                                       |                                                                                           |           |
|                                                |                                                                                           |           |
|                                                |                                                                                           | VOLVER    |
|                                                |                                                                                           |           |

Figura 5. Calcular autoliquidación

A continuación veremos o importe total da autoliquidación e procederemos a crear a autoliquidación pulsando o botón de "Crear autoliquidación" (ver **figura 6**).

#### Autoliquidacións

| Cálculo del importe de | impuesto |        |
|------------------------|----------|--------|
| Importe del impuesto   | 112,00 € |        |
| CREAR AUTOLIQUIDACIÓN  | ]        |        |
|                        |          | VOLVER |

Figura 6. Crear autoliquidación

Unha vez creada a autoliquidación poderemos obter a carta de pagamento pulsando o botón de "obter a carta de pagamento" para, posteriormente, ir á entidade colaboradora e facelo efectivo (ver **figura 7**).

| Importe del impuesto | 112,00 €                                                                                                    |  |
|----------------------|----------------------------------------------------------------------------------------------------|--|
| <b>~</b>             | La autoliquidación ha sido creada. Puede proceder a pagarla imprimiendo la carta de pago correspondiente<br>o vía telematica. |  |
|                      |                                                                                                    |  |

Figura 7. Obter carta de pagamento

A continuación móstrase o detalle da carta de pagamento (ver figura 8).

|                                                                                   |                                                                                                    | c/Sancho de<br>tif: 900 123 4                                                                                                    | Avila, 110<br>56                                                                                                    |                                                                                                |                                                                                                    |                                         |                                                                                                    |                                                                                                    |
|-----------------------------------------------------------------------------------|----------------------------------------------------------------------------------------------------|----------------------------------------------------------------------------------------------------|----------------------------------------------------------------------------------------------------|------------------------------------------------------------------------------------------------|----------------------------------------------------------------------------------------------------|-----------------------------------------|----------------------------------------------------------------------------------------------------|----------------------------------------------------------------------------------------------------|
| 20200530                                                                          |                                                                                                    |                                                                                                    |                                                                                                    |                                                                                                |                                                                                                    |                                         | EJEMPLAR PA                                                                                                    | V: 131 00462<br>RA EL CONTREIUVENTE                                                                       |
| CPR                                                                               | PER                                                                                                    | ÍODO DE PAGO                                                                                                    | EMISORA                                                                                                    | MOD                                                                                            | REFERENCIA                                                                                                    | IDEN                                    | TIFICACIÓN                                                                                                    | IMPORTE                                                                                                   |
| 90521                                                                             | Hast                                                                                                    | a el 31/12/2020                                                                                                    | 280653                                                                                                    | 2                                                                                              | 000449 . 9563                                                                                                    | 100                                     | 32 366                                                                                                    | 112,00 €                                                                                                  |
| INSTITU                                                                           |                                                                                                    | yun                                                                                                    | tamiento                                                                                                    | and size                                                                                       |                                                                                                    |                                         | REF. REC.                                                                                                    | AU 4492895                                                                                                |
| OBJETO TRI                                                                        | PIO                                                                                                    | 40181MC                                                                                                    | aniculos Tracción M                                                                                                    | ecanica                                                                                        |                                                                                                    | _                                       | DEVENCO                                                                                                    | 2020/0                                                                                                    |
| IN U                                                                              | ESTO DE 1                                                                                                    | VEHICULOS DE TRA                                                                                                    | CCION MCACAEJE                                                                                                    | RCICIO:                                                                                        | 2020                                                                                                    |                                         | DEVENDO                                                                                                    | 20200                                                                                                    |
| ATRICULA:<br>ARCA: AUDI<br>ODELO: A3<br>Autonomia N                               | 4018JMC                                                                                                    |                                                                                                    | CABALLOS F<br>FECHA ALTA                                                                                                    | ISCALES<br>/BAJA: 1                                                                            | 75,000<br>10/07/2020 MOTIVO: 0                                                                                                    |                                         |                                                                                                    |                                                                                                    |
|                                                                                   |                                                                                                    |                                                                                                    |                                                                                                    |                                                                                                |                                                                                                    |                                         |                                                                                                    |                                                                                                    |
| UGAR DE P/                                                                        | IVO<br>AGO: en cal                                                                                           | quier sucursal de CA                                                                                                    | JARIOJA, IBERCA<br>INFOR                                                                                                    | JA o BANG                                                                                      | 90521280653000<br>CO SANTANDER<br>AL PAGADOR                                                                                                    | 0449289563                              | 10032003660                                                                                                    | 000112000                                                                                                 |
| UGAR DE P/<br>WARA REALIZ<br>Intidades Colo<br>STE DOCUM                          | AGO: en cal<br>AR EL PAG<br>aboradoras :<br>IENTO SE I                                                       | quier sucursal de CA<br>30 dirijáse con este<br>señaladas . No es ne<br>EXPIDE A PETICIÓN                                                                     | JARIOJA, IBERCA<br>INFOR<br>documento, no mást<br>cesario tener cuent<br>i DE INTERESADO                                        | JA o BANG<br>MACIÓN A<br>starde de<br>a abierta e                                              | 90521280653000<br>CO SANTANDER<br>AL PAGADOR<br>la fecha límite de pago' de<br>ni las mismas.                                                        | el mismo, a                             | cualquier suc                                                                                                    | D00112000<br>cursal de una de las                                                                         |
| UGAR DE P/<br>ARA REALIZ<br>Intidades Cole<br>STE DOCUM<br>misión es un<br>euda.  | AGO: en cal<br>AR EL PAG<br>aboradoras<br>IENTO SE I<br>acto de trár                                         | quier sucursal de CA<br>30 dirijáse con este<br>señaladas . No es ne<br>EXPIDE A PETICIÓN<br>nite que no admite n                                             | JARIOJA, IBERCA<br>INFOR<br>documento, no más<br>cesario tener cuent<br>N DE INTERESADO<br>ecurso alguno, sin p                 | JA o BANG<br>MACIÓN A<br>s tarde de<br>la abierta e<br>o Y AL SO<br>perjuicio di               | 90521280653000<br>CO SANTANDER<br>AL PAGADOR<br>la techa limite de pago' de<br>n las mismas.<br>LO EFECTO DE REALIZA<br>e los que en su caso proce   | el mismo, a<br>R EL PAGC<br>edan contra | i cualquier suc<br>DE LA DEU<br>el acto de ligi                                                                                                    | ursal de una de las<br>DA DETALLADA. Su<br>uidación origen de la                                          |
| UGAR DE P/<br>ARA REALIZ<br>ntidades Cok<br>STE DOCUM<br>misión es un<br>euda.    | AGO: en cal<br>AR EL PAG<br>aboradoras<br>IENTO SE I<br>acto de trár                                         | quier sucursal de CA<br>30 dirijáse con este<br>señaladas . No es ne<br>EXPIDE A PETICIÓN<br>nite que no admite n                                             | JARIOJA, IBERCA<br>INFOR<br>documento, no más<br>cesario tener cuent<br>N DE INTERESADO<br>ecurso alguno, sin p                 | JA o BANG<br>MACIÓN /<br>s tarde de<br>la abierta e<br>) Y AL SO<br>perjuicio de               | 90521280653000<br>CO SANTANDER<br>AL PAGADOR<br>la techa limite de pago' de<br>n las mismas.<br>LO EFECTO DE REALIZA<br>e los que en su caso proce   | el mismo, a<br>R EL PAGC<br>edan contra | a cualquier suc<br>DE LA DEU<br>el acto de liqu                                                                                                    | ursal de una de las<br>DA DETALLADA. Su<br>uidación origen de la                                          |
| UGAR DE PA<br>ARA REALIZ<br>intidades Cole<br>STE DOCUN<br>misión es un<br>euda.  | IVO<br>AGO: en cal<br>AR EL PAG<br>aboradoras :<br>IENTO SE I<br>acto de trár                                | quier sucursal de CA<br>30 dirijáse con este<br>señaladas . No es ne<br>EXPIDE A PETICIÓN<br>mite que no admite n                                             | JARIOJA, IBERCA<br>INFOR<br>documento, no más<br>cesario tener cuent<br>N DE INTERESADO<br>ecurso alguno, sin p                 | JA o BAN(<br>MACIÓN /<br>s tarde de<br>la abierta e<br>o Y AL SO<br>perjuicio de               | 90521280653000<br>CO SANTANDER<br>AL PAGADOR<br>la fecha limite de pago' de<br>ni las mismas.<br>LO EFECTO DE REALIZA<br>e los que en su caso proce  | el mismo, a<br>R EL PAGC<br>edan contra | a cualquier suc<br>DE LA DEU<br>el acto de ligi                                                                                                    | ursal de una de las<br>DA DETALLADA. Su<br>uldación origen de la                                          |
| UGAR DE P/J<br>ARA REALIZ<br>nitidades Colo<br>STE DOCUM<br>misión es un<br>euda. | IVO<br>AGO: en cal<br>AR EL PAG<br>aboradoras :<br>IENTO SE I<br>acto de trár                                | quier sucursal de CA<br>30 dirijáse con este<br>señaladas . No es ne<br>EXPIDE A PETICIÓN<br>nite que no admite n                                             | JARIOJA, IBERCA<br>INFOR<br>documento, no más<br>cesario tener cuent<br>N DE INTERESADO<br>ecurso alguno, sin p                 | JA o BANG<br>MACIÓN /<br>s tarde de<br>la abierta e<br>) Y AL SO<br>perjuicio de               | 90521280653000<br>CO SANTANDER<br>AL PAGADOR<br>la 'techa limite de pago' de<br>ni las mismas.<br>LO EFECTO DE REALIZA<br>e los que en su caso proce | el mismo, a<br>R EL PAGC                | a cualquier suc<br>DE LA DEU<br>el acto de ligi                                                                                                    | ursal de una de las<br>DA DETALLADA. Su<br>uidación origen de la                                          |
| UGAR DE PA<br>ARA REALIZ<br>ntidades Cole<br>STE DOCUM<br>misión es un<br>euda.   | NO<br>AGO: en cal<br>AR EL PAG<br>aboradoras :<br>IENTO SE I<br>acto de trár                                 | quier sucursal de CA<br>30 dirijáse con este<br>señaladas . No es ne<br>EXPIDE A PETICIÓN<br>nite que no admite n                                             | JARIOJA, IBERCA<br>INFOR<br>documento, no más<br>cesario tener cuent<br>N DE INTERESADO<br>ecurso alguno, sin p                 | JA o BANO<br>MACIÓN A<br>s tarde de<br>la abierta e<br>a bierta e<br>o Y AL SO<br>perjuicio de | 90521280653000<br>CO SANTANDER<br>AL PAGADOR<br>la fecha limite de pago' de<br>ni las mismas.<br>LO EFECTO DE REALIZA<br>e los que en su caso proce  | el mismo, a<br>R EL PAGC<br>edan contra | a cualquier suc<br>DE LA DEU<br>el acto de ligi                                                                                                    | ursal de una de las<br>DA DETALLADA. Su<br>uldación origen de la                                          |
| UGAR DE PJ<br>WRA REALIZ<br>ntidades Col<br>STE DOCUM<br>misión es un<br>euda.    | NO<br>AGO: en cal<br>AR EL PAQ<br>aboradoras :<br>IENTO SE I<br>acto de trár                                 | quier sucursal de CA<br>60 dirijáse con este i<br>señaladas . No es ne<br>EXPIDE A PETICIÓN<br>nite que no admite n                                           | JARIOJA, IBERCA<br>INFOR<br>documento, no más<br>cesario tener cuent<br>N DE INTERESADO<br>ecurso alguno, sin p                 | JA o BANO<br>MACIÓN A<br>s tarde de<br>a abierta e<br>a abierta e<br>o Y AL SO<br>perjuicio de | 90521280653000<br>CO SANTANDER<br>AL PAGADOR<br>la fecha limite de pago' de<br>n las mismas.<br>LO EFECTO DE REALIZA<br>e los que en su caso proce   | el mismo, a<br>R EL PAGC<br>edan contra | a cualquier suc<br>DE LA DEU<br>el acto de ligi                                                                                                    | uursal de una de las<br>DA DETALLADA. Su<br>uidación origen de la                                         |
| UGAR DE PJ<br>WRA REALIZ<br>ntidades Col<br>STE DOCUM<br>misión es un<br>euda.    | NO<br>AGO: en cal<br>AR EL PAQ<br>aboradoras :<br>IENTO SE I<br>acto de trár                                 | quier sucursal de CA<br>60 dirijáse con este i<br>señaladas . No es ne<br>EXPIDE A PETICIÓN<br>nite que no admite n                                           | JARIOJA, IBERCA<br>INFOR<br>documento, no más<br>cesario tener cuent<br>N DE INTERESADO<br>ecurso alguno, sin p                 | JA o BANG<br>MACIÓN /<br>s tarde de<br>la abierta e<br>a bierta e<br>o Y AL SO<br>perjuicio di | 90521280653000<br>CO SANTANDER<br>AL PAGADOR<br>la fecha limite de pago' de<br>n las mismas.<br>LO EFECTO DE REALIZA<br>e los que en su caso proce   | el mismo, a<br>R EL PAGC<br>edan contra | a cualquier suc<br>DE LA DEU<br>el acto de ligi                                                                                                    | ursal de una de las                                                                                       |
| UGAR DE PJ<br>ARA REALIZ<br>ntidades Col<br>STE DOCUM<br>misión es un<br>euda.    | NO<br>AGO: en cal<br>AR EL PAQ<br>aboradoras :<br>IENTO SE I<br>acto de trár                                 | quier sucursal de CA<br>60 dirijáse con este i<br>señaladas . No es ne<br>EXPIDE A PETICIÓN<br>nite que no admite n                                           | JARIOJA, IBERCA<br>INFOR<br>documento, no más<br>cesario tener cuent<br>N DE INTERESADO<br>ecurso alguno, sin p                 | JA o BANG<br>MACIÓN /<br>s tarde de<br>la abierta e<br>o) Y AL SO<br>perjuicio di              | 90521280653000<br>CO SANTANDER<br>AL PAGADOR<br>la fecha limite de pago' de<br>n las mismas.<br>LO EFECTO DE REALIZA<br>e los que en su caso proce   | el mismo, a<br>R EL PAGC<br>edan contra | a cualquier suc<br>DE LA DEU<br>el acto de ligi                                                                                                    | uursal de una de las<br>DA DETALLADA. Su<br>uidación origen de la                                         |
| UGAR DE P/<br>ARA REALIZ<br>ntidades Colo<br>STE DOCU/<br>misión es un<br>euda.   | NO<br>AGO: en cal<br>AR EL PAQ<br>aboradoras :<br>IENTO SE I<br>acto de trár                                 | quier sucursal de CA<br>60 dirijáse con este i<br>señaladas . No es ne<br>EXPIDE A PETICIÓN<br>nite que no admite n                                           | JARIOJA, IBERCA<br>INFOR<br>documento, no más<br>cesario tener cuent<br>N DE INTERESADO<br>ecurso alguno, sin p                 | JA o BANG<br>MACIÓN /<br>s tarde de<br>la abierta e<br>o) Y AL SO<br>perjuicio di              | 90521280653000<br>CO SANTANDER<br>AL PAGADOR<br>la fecha limite de pago' de<br>n las mismas.<br>LO EFECTO DE REALIZA<br>e los que en su caso proce   | el mismo, a<br>R EL PAGC<br>edan contra | a cualquier suc<br>DE LA DEU<br>el acto de ligi                                                                                                    | uursai de una de las                                                                                      |
| UGAR DE P/<br>ARA REALIZ<br>ntidades Colo<br>STE DOCU/<br>misión es un<br>euda.   | NO<br>AGO: en cal<br>acre PAC<br>aboradoras :<br>IENTO SE I<br>acto de trár                                  | quier sucursal de CA<br>60 dirijáse con este i<br>señaladas . No es ne<br>EXPIDE A PETICIÓN<br>mite que no admite n<br>mite que no admite n                   | JARIOJA, IBERCA<br>INFOR<br>documento, no más<br>cesario tener cuent<br>i DE INTERESADO<br>ecurso alguno, sin p                 | JA o BANG<br>MACIÓN /<br>s tarde de<br>la abierta e<br>a bierta e<br>) Y AL SO<br>perjuicio di | 90521280653000<br>CO SANTANDER<br>AL PAGADOR<br>la fecha limite de pago' de<br>n las mismas.<br>LO EFECTO DE REALIZA<br>e los que en su caso proce   | el mismo, a<br>R EL PAGC<br>edan contra | a cualquier suc<br>D DE LA DEU<br>el acto de ligi                                                                                                    | uursai de una de las                                                                                      |
| UGAR DE P/<br>ARA REALIZ<br>Intidades Colo<br>ISTE DOCU/<br>misión es un<br>euda. | IVO<br>AGO: en cal<br>AR EL PAO<br>aboradoras :<br>IENTO SE I<br>acto de trár                                | quier sucursal de CA<br>60 dirijáse con este i<br>señaladas . No es ne<br>EXPIDE A PETICIÓN<br>mite que no admite n<br>mite que no admite n                   | JARIOJA, IBERCA<br>INFOR<br>documento, no más<br>cesario tener cuent<br>i DE INTERESADO<br>ecurso alguno, sin p                 | JA o BANG<br>MACIÓN /<br>s tarde de<br>la abierta e<br>o) Y AL SO<br>perjuicio di              | 90521280655300<br>CO SANTANDER<br>AL PAGADOR<br>la Yecha limite de pagor de<br>in las mismas.<br>LO EFECTO DE REALIZA<br>e los que en su caso proce  | el mismo, a<br>R EL PAGC<br>edan contra | 1 0032003660<br>a cualquier suc<br>D DE LA DEU<br>el acto de liq                                                                                                    | D00112000                                                                                                 |
| UGAR DE PJ<br>ARA REALIZ<br>hidades Co<br>STE DOCUM<br>misión es un<br>euda.      | IVO<br>AGO: en cal<br>AR EL PAC<br>aboradoras :<br>IENTO SE I<br>acto de trár                                | quier sucursal de CA<br>30 dirijáse con este<br>esfaladas . No es ne<br>EXPIDE A PETICIÓN<br>mite que no admite n<br>mite que no admite n                     | JARIOJA, IBERCA<br>INFOR<br>documento, no más<br>cesario tener cuent<br>i DE INTERESADO<br>ecurso alguno, sin p                 | JA o BANG<br>MACIÓN A<br>starde de<br>la abierta e<br>) Y AL SO<br>perjuicio de                | 90521280653000<br>CO SANTANDER<br>AL PAGADOR<br>la Techa limite de pago' de<br>en las mismas.<br>LO EFECTO DE REALIZA<br>e los que en su caso proce  | el mismo, a<br>R EL PAGC<br>edan contra | 1 0032003660<br>1 cualquier suc<br>2 DE LA DEU<br>el acto de lig                                                                                                    | D00112000                                                                                                 |
| UGAR DE PJ<br>ARA REALIZ<br>hidades Cok<br>STE DOCUM<br>misión es un<br>euda.     | NO<br>AGO: en cal<br>AR EL PAG<br>aboradoras :<br>IENTO SE I<br>acto de trár<br>ERVADO P                     | quier sucursal de CA<br>GO dirijáse con este<br>esfaladas . No es ne<br>EXPIDE A PETICIÓN<br>nite que no admite n<br>nite que no admite n<br>ARA LA VALIDACIA | JARIOJA, IBERCA<br>INFOR<br>documento, no más<br>cosario tener cuent<br>V DE INTERESADO<br>ecurso alguno, sin p<br>Son MECÁNICA | JA o BANG<br>MACIÓN /<br>starde de<br>la abierta e<br>) Y AL SO<br>perjuicio di                | 90521280653000<br>CO SANTANDER<br>AL PAGADOR<br>la Techa limite de pago' de<br>in las mismas.<br>LO EFECTO DE REALIZA<br>e los que en su caso proce  | el mismo, a<br>R EL PAGC<br>edan contra | 1 0032003660<br>1 cualquier suc<br>2 DE LA DEU<br>el acto de liquier<br>SEPARA LA SOL                                                                                                    | DIODI 12000<br>cursal de una de las<br>DA DETALLADA. Su<br>uidación origen de la                          |
| UGAR DE P/<br>ARA REALIZ<br>Intidades Colo<br>STE DOCUM<br>misión es un<br>euda.  | NO<br>AGO: en cal<br>AR EL PAG<br>aboradoras :<br>IENTO SE l<br>acto de trár<br>ERVADO P<br>ERVADO P<br>PERI | quier sucursal de CA<br>GO dirijáse con este<br>esfaladas . No es ne<br>EXPIDE A PETICIÓN<br>nite que no admite n<br>nite que no admite n<br>ARA LA VALIDACK  | JARIOJA, IBERCA<br>INFOR<br>documento, no más<br>cesario tener cuent<br>N DE INTERESADO<br>ecurso alguno, sin p<br>don MECÁNICA | JA o BANG<br>MACIÓN /<br>starde de<br>la abierta e<br>) Y AL SO<br>perjuicio do                | 90521280653000<br>CO SANTANDER<br>AL PAGADOR<br>la Techa limite de pago' de<br>ni las mismas.<br>LO EFECTO DE REALIZA<br>e los que en su caso proce  | el mismo, a<br>R EL PAGC<br>edan contra | 1 0032003660<br>1 cualquier suc<br>2 DE LA DEU<br>el acto de ligi<br>1 cualquier suc<br>2 DE LA DEU<br>el acto de ligi<br>1 cualquier suc<br>2 DE LA DEU<br>1 cualquier suc<br>2 DE LA DEU<br>1 cualquier suc<br>2 DE LA DEU<br>1 cualquier suc<br>2 DE LA DEU<br>1 cualquier suc<br>2 DE LA DEU<br>1 cualquier suc<br>2 DE LA DEU<br>1 cualquier suc<br>2 DE LA DEU<br>1 cualquier suc<br>2 DE LA DEU<br>1 cualquier suc<br>2 DE LA DEU<br>1 cualquier suc<br>2 DE LA DEU<br>1 cualquier suc<br>2 DE LA DEU<br>1 cualquier suc<br>2 DE LA DEU<br>2 DE LA DEU<br>2 DE | DIODI 12000<br>cursal de una de las<br>DA DETALLADA. Su<br>uidación origen de la<br>DAS COMPORTO 12, 00 C |

Figura 8. Carta de pagamento

Por último, poderemos consultar a nova autoliquidación en situación "pendente" desde a sección de "Autoliquidacións" (ver figura 9).

| Mostrar 10 V registros                      |                   |                         |              | Buscar:   |                      |
|---------------------------------------------|-------------------|-------------------------|--------------|-----------|----------------------|
| Tipo de ingreso                             | Fecha<br>creación | Número de liquidación 🍦 | Municipio    | Situación | Importe<br>principal |
| IVTM - Impuesto Vehículos Tracción Mecánica | 15/09/2020        | 4018JMC3                | Ayuntamiento | Pendiente | 112,00               |
| IVTM - Impuesto Vehículos Tracción Mecánica | 15/09/2020        | 4018JMC                 | Ayuntamiento | Pendiente | 112.00               |

Figura 9. Listaxe de autoliquidacións

### 3 Detalle da autoliquidación

Mostra a información referente a:

- Datos xerais: datos comúns a todas as autoliquidacións, como institución, tipo de ingreso, referencia, data, número del recibo e importe.
- Estado do recibo xerado.
- Datos particulares do recibo: dependerá do tipo de ingreso a que corresponda o recibo xerado.

Dependendo da situación da autoliquidación poderase obter a "carta de pago", se é unha autoliquidación pendente, ou o "xustificante de pago", se é unha autoliquidación pagada (ver **figura 10**).

| nstitución                                                                                                    | Ayuntamiento                                                                                                    |  |
|----------------------------------------------------------------------------------------------------|----------------------------------------------------------------------------------------------------|--|
| ipo de Ingreso                                                                                                    | IVTM - Impuesto Vehículos Tracción Mecánica                                                                             |  |
| lúmero                                                                                                    | 4018JMC3                                                                                                    |  |
| echa                                                                                                    | 20/10/2020                                                                                                    |  |
| lúmero del recibo                                                                                                    | 4492894                                                                                                    |  |
| nporte                                                                                                    | 112,00 €                                                                                                    |  |
| stado del Recibo<br>istado                                                                                                    | Pendiente                                                                                                    |  |
| stado del Recibo                                                                                                    | Pendiente                                                                                                    |  |
| stado del Recibo<br>stado<br>atos particulares                                                                                                  | Pendiente                                                                                                    |  |
| stado del Recibo<br>stado<br>atos particulares<br>IM UESTO DE VEHICI<br>MATRICULA: 4018JMC3<br>MARCA: AUDI<br>VODELO: A3<br>Autonomia Vehículo0 | Pendiente<br>ULOS DE TRACCION MCACAEJERCICIO: 2020<br>CABALLOS FISCALES 75,000<br>FECHA ALTA/BAJA: 10/07/2020 MOTIVO: 0 |  |

Figura 10. Detalle da autoliquidación